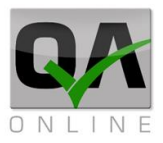

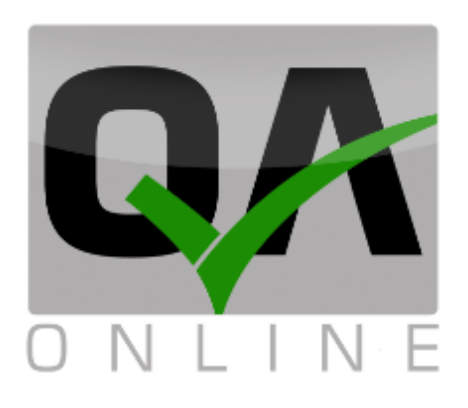

# Quality Management System

# **User Manual**

# Mobile Check List Interface - Basic

| Ver. | Date | Details |
|------|------|---------|
|      |      |         |

QAonline בע"מ

כתובת המשרד: רחוב יוזמה 3, בנין כרמלים, טירת הכרמל

04-8582014 כתובת דואר: ת"ד 500, טירת הכרמל, 39104 טלפון: 04-8582014 פקס: 04-8574448

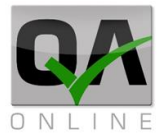

# **GENERAL**:

QAonline system is a web-based platform for quality activities and documentation management in Infrastructure, Railway, Paving and Construction projects. The system assists quality engineers and project managers in the complex task of quality procedure implementation, data and document tracking and Quality process compliance management

# **DOCUMENT SCOPE:**

This version of the manual is a shortened version, which covers the instructions for Mobile Check List interface.

QAonline בע"מ

כתובת המשרד: רחוב יוזמה 3, בנין כרמלים, טירת הכרמל

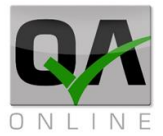

# **Table of Contents**

| GENER | AL:                          | 2  |
|-------|------------------------------|----|
| DOCUN | IENT SCOPE:                  | 2  |
| 1.    | System Login                 | 4  |
| 1.1   | Website address              | 4  |
| 1.2   | Login screen                 | 4  |
| .2    | Main Page                    | 5  |
| 2.1   | Project List                 | 5  |
| 2.2   | opened checklists            | 6  |
| .3    | Basic operations             | 7  |
| 3.1   | information and signing      | 7  |
| 3.2   | Field types in the checklist | 9  |
| 3.2.1 | Text                         | 9  |
| 3.2.2 | Date                         | 9  |
| 3.2.3 | Signature                    | 9  |
| 3.2.4 | dropdown                     | 10 |
| 3.2.5 | File upload / photo          | 10 |
| 3.3   | Step status                  | 11 |
| 4.    | Filtering checklists         | 13 |
| .5    | COLLECTIVE SIGNATURE         | 14 |

QAonline בע"מ

כתובת המשרד: רחוב יוזמה 3, בנין כרמלים, טירת הכרמל

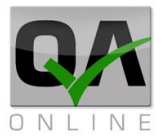

# 1. System Login

## **1.1 WEBSITE ADDRESS**

System Website Address is m.qaonline.co.il

### **1.2 LOGIN SCREEN**

The login screen is displayed below.

|         | 🗾 × Qa.Mobile 🕒 |
|---------|-----------------|
| ≡ 🖾     | m.qaonline.co 🗅 |
|         |                 |
| Welcome | <u>م</u>        |
|         | User Name       |
|         | Password        |
|         |                 |
|         |                 |
|         |                 |
|         |                 |
|         | Login           |

| Enter user name and password<br>provided by the system<br>administrator and click " <i>Login</i> "<br>button | Login |
|----------------------------------------------------------------------------------------------------|-------|
|                                                                                                    | E     |

QAonline בע"מ

כתובת המשרד: רחוב יוזמה 3, בנין כרמלים, טירת הכרמל

04-8582014 כתובת דואר: ת"ד 500, טירת הכרמל, 39104 טלפון: 04-8582014 פקס: 84-8574448

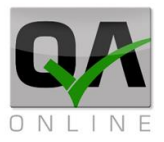

# 2. Main Page

## 2.1 PROJECT LIST

| ≡ | QA Online                      |
|---|--------------------------------|
| < | Red line - Ben Gurion Station  |
| < | Red line - Aharonvitch station |
| < | Red line - Chamber 1,2,5,6     |
| < | Red Line - Depot & Tunnels     |
| < | Red Line - Em-Hamoshavot       |
|   |                                |

System will display user's active projects list.

Select appropriate Project to continue and display opened checklists

#### Remark:

If user is related to single project, Opened checklist will be displayed immediately after login

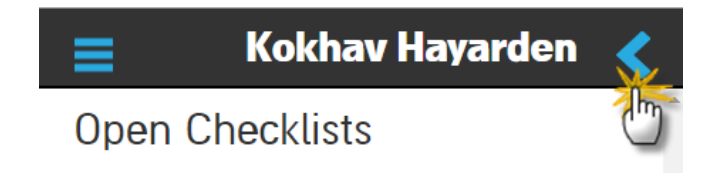

Return to previous page by click the arrow on upper right side

QAonline בע"מ

כתובת המשרד: רחוב יוזמה 3, בנין כרמלים, טירת הכרמל

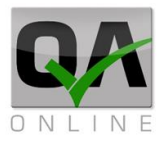

## 2.2 ACTIVE CHECKLISTS

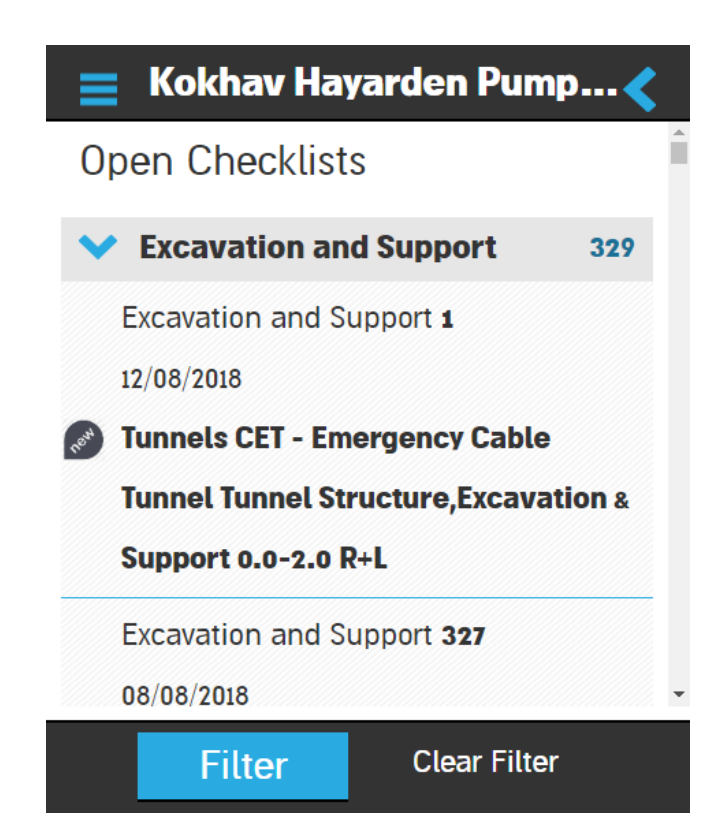

Selecting a project will display the user-linked open checklists.

The checklists are sorted by type. Clicking on the name of the checklist type displays all open lists of this type.

For each checklist, the list name and number, the date of the list, and a link to the element in the project's project tree will be displayed. If the list is part of a group, the group number is displayed in parentheses.

The display also includes a status indication for the checklist:

| ICON      | STATUS                                                          | DETAILES                                                                              |  |
|-----------|-----------------------------------------------------------------|---------------------------------------------------------------------------------------|--|
| R.S.M.    | <b>NEW</b> The checklist was opened, and no details were saved. |                                                                                       |  |
| <u></u>   | ON PROCESS                                                      | The checklist includes details, but additional actions are required.                  |  |
| •         | WAITING                                                         | The checklist is linked to a laboratory test order for which no results were obtained |  |
| $\otimes$ | NCR                                                             | NCR                                                                                   |  |

QAonline בע"מ

כתובת המשרד: רחוב יוזמה 3, בנין כרמלים, טירת הכרמל

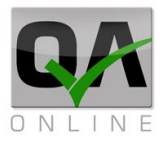

## 3. Basic operations

### 3.1 INFORMATION AND SIGNING

Filling data in a checklist is possible after opening a new list or selecting a list from the open checklists as specified in section 2.2 above.

| 😑 Kokhav Hayarden Pump 🔇                                                                                         |
|----------------------------------------------------------------------------------------------------|
| Excavation and Support 227                                                                                       |
| 22/02/2018                                                                                                    |
| Tunnels MAT - Main Access Tunnel<br>Tunnel Structure,Excavation & Support<br>630.5-633.5 R+L<br>AC 0+630.8-633.3 |
| Preliminary                                                                                                    |
| Koutille                                                                                                    |
|                                                                                                    |
|                                                                                                    |
| Finish                                                                                                    |

The checklist view includes the project name, type and run number of the checklist, and the list of categories of the steps.

Click category to display corresponding steps under the same category.

QAonline בע"מ

כתובת המשרד: רחוב יוזמה 3, בנין כרמלים, טירת הכרמל

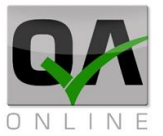

| 😑 Kokhav Hayarden Pump < |                                          |                                                                                                    |   |
|--------------------------|------------------------------------------|----------------------------------------------------------------------------------------------------|---|
| ~                        | Preliminary                              | Read                                                                                                    | ^ |
| Real                     | Approved Construction Drawing<br>Plans   |                                                                                                    | i |
| (1894)                   | Material Approval                        | <ul><li></li><li></li></ul> <li></li> |   |
| 1884                     | Completion support of previous step - QC |                                                                                                    | • |
|                          | Finish                                   |                                                                                                    |   |

To sign and approve click the green checkmark.

To display step content and revise status information, dates etc. Click the Text

In the pull-down screen, fill in the required details.

By clicking "*Save*" the data will be saved without signing the step.

When you click "*Close*" the data will be saved and the step will get signed.

Kokhav Hayarden Pumped St...

Approved Construction Drawing Plans

Status:

OK

Image: Close

Save

QAonline בע"מ

כתובת המשרד: רחוב יוזמה 3, בנין כרמלים, טירת הכרמל

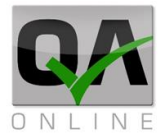

## 3.2 FIELD TYPES IN THE CHECKLIST

#### 3.2.1 TEXT

| Remarks   |    |
|-----------|----|
| Free Text |    |
|           | 11 |

Text fields for free typing

#### 3.2.2 DATE

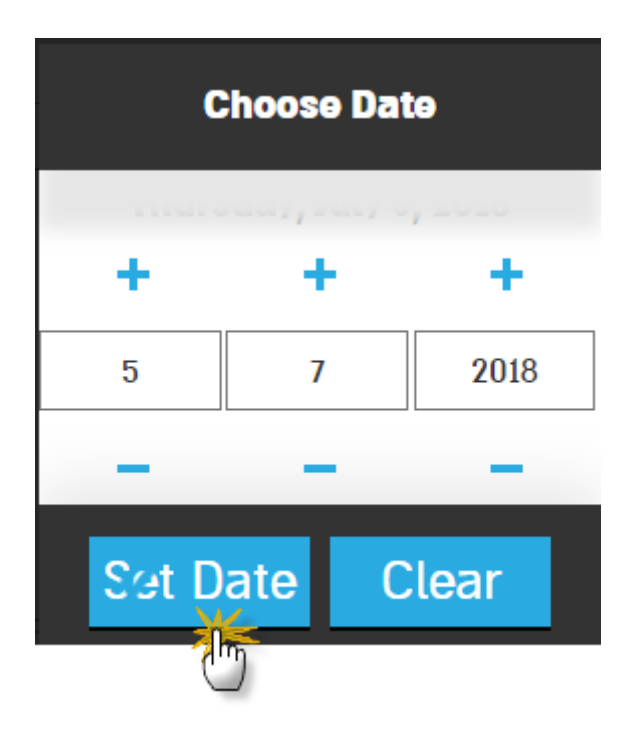

Date fields to select the date of execution of the step. Click "Set"

**Note**: The default value is the date of signature.

#### 3.2.3 SIGNATURE

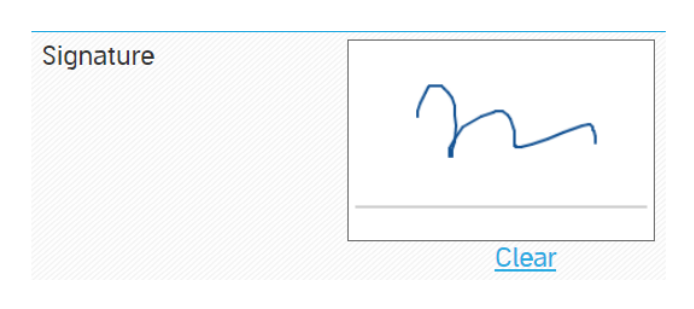

Fields for manual signature.

**Note**: Users who have submitted a signed form to the system registry are not required to perform a manual signature

QAonline בע"מ

כתובת המשרד: רחוב יוזמה 3, בנין כרמלים, טירת הכרמל

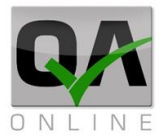

#### 3.2.4 DROPDOWN

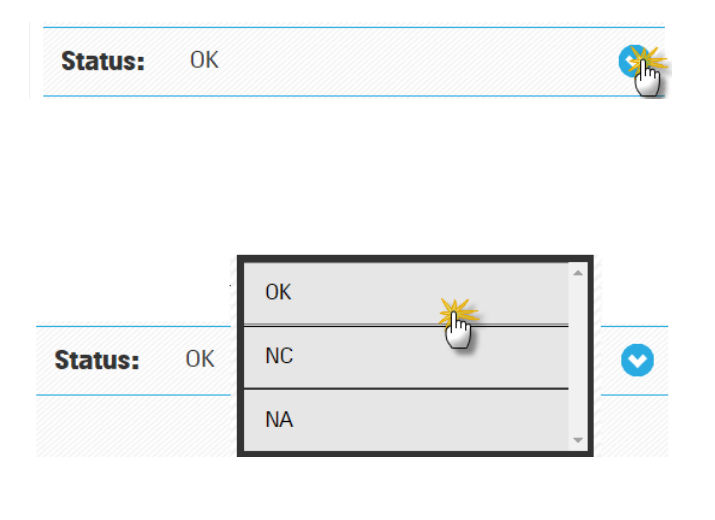

Drop-down fields contain predefined information.

These fields include stage status, material selection, signature selection, etc.

Click on the field and select the required value.

Completion support of previous step - SM

| Name:   | Yuanping Huang | 0 |
|---------|----------------|---|
| Status: | OK             | 0 |

Selected values will be displayed.

#### Notes:

Status type fields will determine the status of the step. Selecting the "invalid" status will take the list to a "mismatch" status.

The name of the person responsible must be chosen at the stages where the signature is not the responsibility of the quality controller or the person who opened the list.

#### 3.2.5 FILE UPLOAD / PHOTO

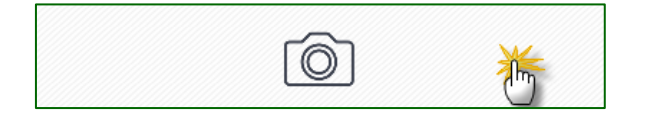

Clicking the field will open the camera or system folders to link a file or image to the checklist.

QAonline בע"מ

כתובת המשרד: רחוב יוזמה 3, בנין כרמלים, טירת הכרמל

04-8574448 כתובת דואר: ת"ד 500, טירת הכרמל, 39104 טלפון: 04-8582014 פקס: 04-8574448

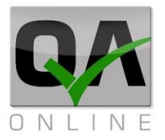

## 3.3 STEP STATUS

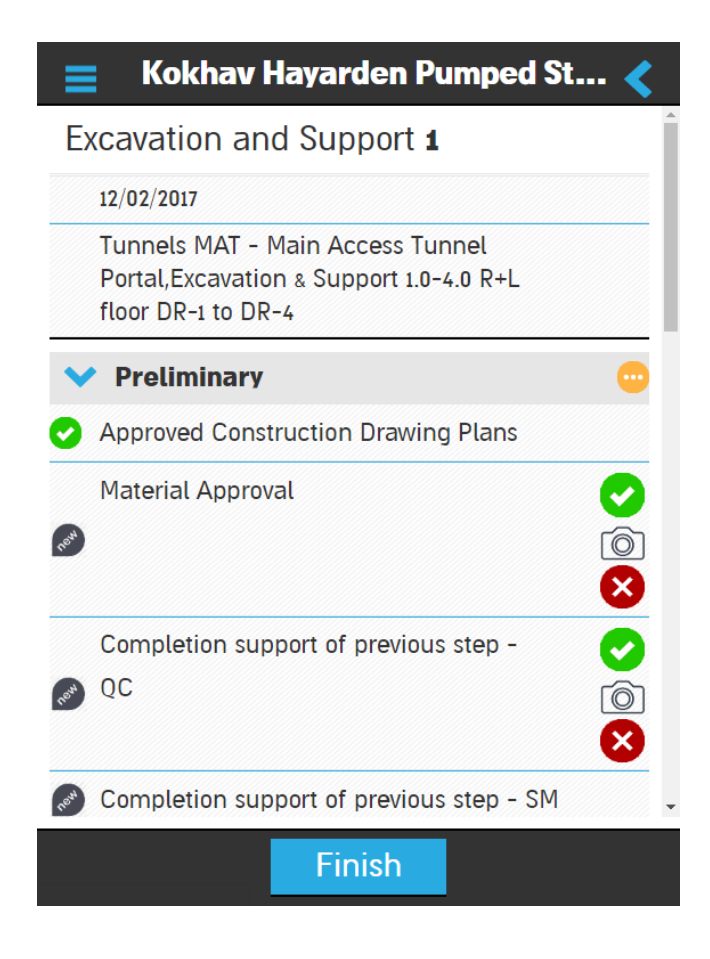

The system displays for each category the latest status.

| Details                                                     | STATUS     | ICON |
|-------------------------------------------------------------|------------|------|
| A new stage where no details were saved.                    | NEW        | ret  |
| Data has been saved, but additional actions are required.   | ON Process | •    |
| Order a laboratory test for which no results were obtained. | Waiting    | 2    |
| The step is in the "NCR" status                             | NCR        | 8    |
| The stage is Approved and signed                            | Signed     | 0    |

Note:

QAonline בע"מ

כתובת המשרד: רחוב יוזמה 3, בנין כרמלים, טירת הכרמל

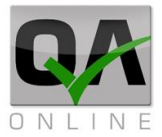

When all mandatory steps in the checklist are signed, the entire list will receive a "closed" status and will no longer be displayed in the interface. To edit closed lists, they must be returned to the "open" status through the main system.

QAonline בע"מ

כתובת המשרד: רחוב יוזמה 3, בנין כרמלים, טירת הכרמל

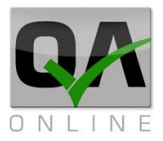

# 4. Filtering checklists

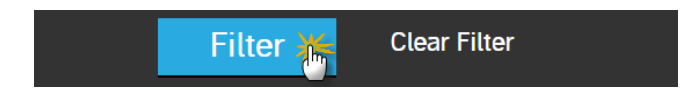

| =                    | Filter Checklists | < |
|----------------------|-------------------|---|
| Filter Fie           | elds              |   |
| Type:                | Choose            | 0 |
| From Date            |                   | > |
| To Date              |                   | > |
| Free Text            |                   |   |
| From Code            |                   |   |
| To Code              |                   |   |
| Project<br>Partition | Choose            | ٢ |

Search Cancel

Filter Cleaneilter

Filter the list view by clicking "*Filter*" at the bottom of the screen.

The filter box allows you to choose a checklist type, date range, number of checklists, free text and structures / elements.

To activate the filter click on "Search"

The system will only show filter-matching checklists.

To clear filter filtering click on "*Clear Filter*"

QAonline בע"מ

כתובת המשרד: רחוב יוזמה 3, בנין כרמלים, טירת הכרמל

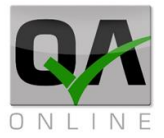

# **5. COLLECTIVE SIGNATURE**

The system enables a series of centralized operations to shorten the time required for tasks that include updating details on a large number of checklists.

A centralized signature on the stages allows signing and closing stages in several checklists using a single signature operation on a stage, without the need for individual entry to each list.

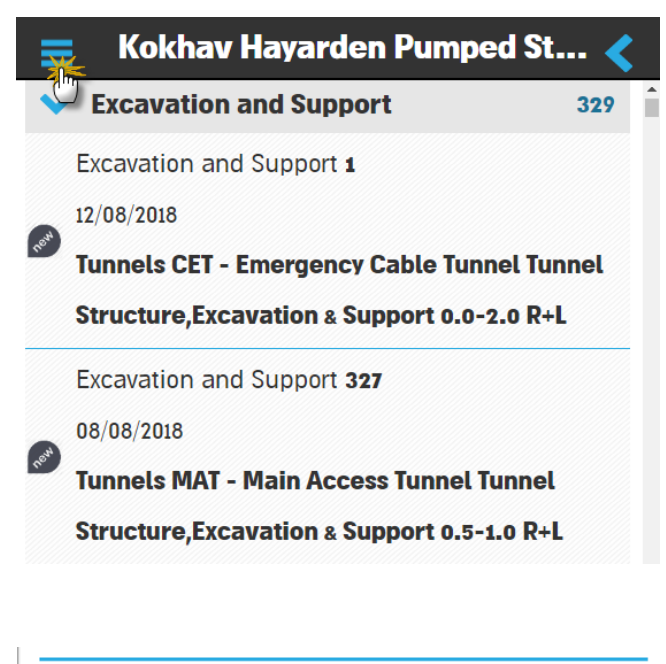

After choosing a project, click on the menu control on the top right of the screen.

Collective Step Signature 🆌 🕂

Select "Collective Step Signature" option from menu

QAonline בע"מ

כתובת המשרד: רחוב יוזמה 3, בנין כרמלים, טירת הכרמל

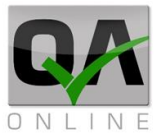

| Collective Step Signature |  |  |  |
|---------------------------|--|--|--|
| Filter Fields             |  |  |  |
| Type: Cho(                |  |  |  |
| From Date                 |  |  |  |
| To Date                   |  |  |  |
| Free Text                 |  |  |  |
| From Code                 |  |  |  |
| To Code                   |  |  |  |
| Project Choose            |  |  |  |
| Partition                 |  |  |  |
|                           |  |  |  |
|                           |  |  |  |
| Next 🍎 Cancel             |  |  |  |

The filter box allows you to choose a checklist type, date range, number of checklists, free text and structures / elements.

You must select the type of checklist for which a bulk signature is required.

To continue click on "Next"

QAonline בע"מ

כתובת המשרד: רחוב יוזמה 3, בנין כרמלים, טירת הכרמל

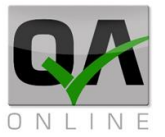

| ≡   | Kokhav Hayarden Pumped St く                 |
|-----|---------------------------------------------|
| ~   | Excavation and Support 329                  |
|     | undefined                                   |
|     |                                             |
|     | Excavation and Support 1                    |
| new | 12/08/2018                                  |
|     | Tunnels CET - Emergency Cable Tunnel Tunnel |
|     | Structure,Excavation & Support 0.0-2.0 R+L  |
|     |                                             |
|     | Excavation and Support 327                  |
| neu | 08/08/2018                                  |
|     | Tunnels MAT - Main Access Tunnel Tunnel     |
|     | Structure,Excavation & Support 0.5-1.0 R+L  |
|     |                                             |
|     | Next Kancel                                 |

The filter matching lists will be displayed. You can deselect label lists by unchecking the list name.

To continue click on "Next"

QAonline בע"מ

כתובת המשרד: רחוב יוזמה 3, בנין כרמלים, טירת הכרמל

04-8574448 כתובת דואר: ת"ד 500, טירת הכרמל, 39104 טלפון: 04-8582014 פקס: 04-8574448

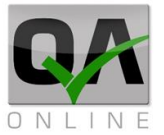

| - <  |
|------|
|      |
| real |
| <    |
| <    |
| <    |
| <    |
|      |

The system displays the steps in the tagging lists available for signing.

Click on Step to fill out the details and execute a signature.

Finish

QAonline בע"מ

כתובת המשרד: רחוב יוזמה 3, בנין כרמלים, טירת הכרמל

04-8574448 כתובת דואר: ת"ד 500, טירת הכרמל, 39104 טלפון: 04-8582014 פקס: 04-8574448